راهنمای ورود به سامانه آزمون (مسابقه کتابخوانی) الکترونیکی جهاددانشگاهی

- به منظور ورود به سامانه آزمون الكترونيكي، ابتدا وارد سامانه Exam.jde.irشويد.
- سپس در قسمت نام کاربری، «شماره همراه» خود را به صورت اعداد انگلیسی تایپ نمایید.
  - رمز ورود نیز «شماره همراه» می باشد که لازم است با اعداد انگلیسی وارد شود.
    - سپس گزینه "ورود" را انتخاب نمایید.

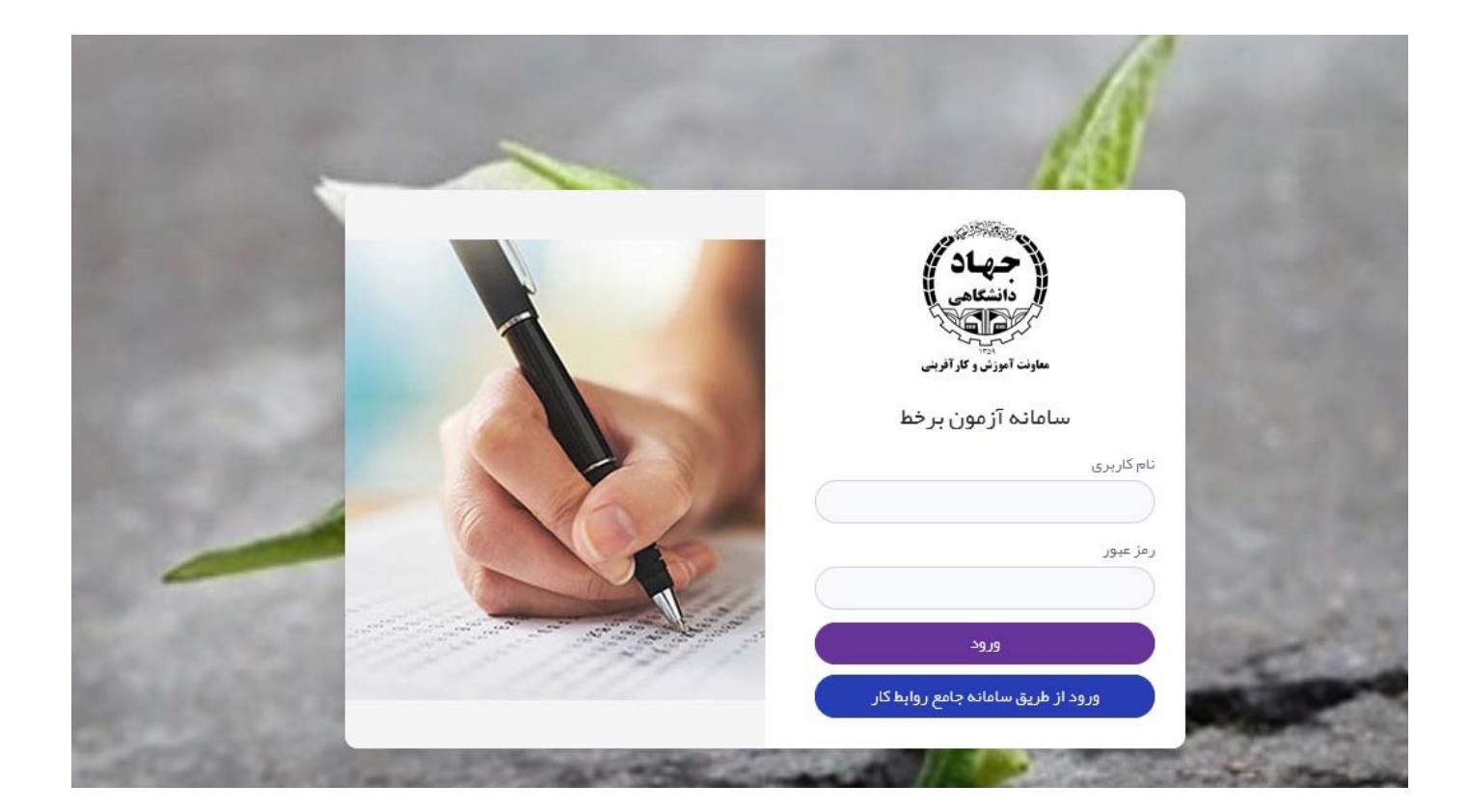

- پس از ورود به سامانه، وارد کارتابل شخصی خود می شوید. (مشابه شکل زیر)
- در صورتیکه آزمون برای شما فعال شده باشد، در قسمت داشبورد (تابلو اعلانات) برای شما نمایش داده می شود.
- در این صورت، مشخصات آزمون، مهلت پاسخگویی و سایر موارد را مطالعه نمایید و با زدن گزینه "شروع آزمون " بـه سوالات پاسخ دهید.
- توجه داشته باشید پس از شروع آزمون؛ زمان برای شما محاسبه می گردد و بعد از اتمام زمان،آزمون شما بسته خواهد شد.

| دانسیورد<br>عنوان آزمون : آقای قادم<br>عنوان آزمون : مینا<br>مون های برگزار شده<br>آقای<br>مون های برگزار شده<br>مون های برگزار شده<br>تاریخ مسته شدن آزمون : ۵۰ یا ۱۰/۱۱/۱۹۹۹<br>مرینه شرکت در آزمون : ۵۰ یال<br>مریط<br>مروع آزمون<br>تغییر رمز عبور |                            | شناسه آزمون :           | ¥ 995 A                                   |
|----------------------------------------------------------------------------------------------------|----------------------------|-------------------------|-------------------------------------------|
| عنوان آزمون : شالوده های عمیق ـ دختر عامل<br>تاریخ شروع آزمون : بـدة ٥٠:٥٠:٥٠ ۲۰/۱۱/۱۱/۱۱/۱۱/۱۱/۱۱/۱۱/۱۱/۱۱/۱۱/۱۱<br>مون های برگزار شده<br>مون های برگزار شده<br>آن<br>بیر مشخصات کاربری<br>تغییر رمز عبور<br>تغییر رمز عبور                           | داسيورد                    | شرکت کننده :            | آقای خادم                                 |
| تاریخ شروع آزمون : بیده مدن ترمون : بیده مدن ۲۰ ۲۰۱۱ ۱۳۹۹ ۱۳۹۹ ۲۰۱۰<br>مون های برگزار شده<br>مون های برگزار شده<br>آ<br>پیر مشخصات کاربری<br>سیر مشخصات کاربری<br>تغییر رمز عبور                                                                       |                            | عتوان آزمون :           | شالودہ های عمیق _ دکتر عا <mark>مل</mark> |
| تاریخ بسته شدن آزمون : بعدامه ۵۰:۵۰:۵۰ ۲۰/۱۱/۱۱/۱۱/۱۱/۱۱/۱۱<br>مون های برگزار شده<br>هزینه شرکت در آزمون : ۵۰:۵۰<br>تعداد سوالت : ۵۰<br>شروع آزمون<br>تغییر رمز عبور                                                                                   | <b>A</b>                   | تاريخ شروع آزمون :      | ب.ط ۵۰۰:۵۰:۹۰ ۱۱/۱۱/۹۹/۱۳                 |
| مون های برگزار شده<br>هزینه شرکت در آزمون : ۵۰ ، ریال<br>تعداد سوالات : ۱۰<br>میر مشخصات کاربری<br>تغییر رمز عبور                                                                                                    | Ø,                         | تاريخ بسته شدن آرَمون : | ب.ط ۵۵:۵۰۰:۵۵ ۱۳/۱۲/۱۹۹۳                  |
| مزینه شرکت در آزمون : ۰ و ریال<br>تعداد سواللت : ۱۰<br>سیر مشخصات کاربری<br>سیر رمز عبور<br>تغییر رمز عبور                                                                                                    | بون های برگز ار شده        | مدت زمان پاسخگویی :     | 0;40                                      |
| تعداد سواللت : ۱۰<br>سیر مشخصات کاربری<br>جیر رمز عبور                                                                                                    |                            | هزینه شرکت در آزمون :   | ہ ریال                                    |
| سیر مشخصات کاربری<br>چې<br>تغییر رمز عبور                                                                                                    |                            | تعداد سوالات :          | 1 0                                       |
| ییر مشخصات کاربری<br>میر<br>تغییر رمز عبور                                                                                                    | ů                          | شروع آزمون              |                                           |
| لی<br>تغییر رمز عبور                                                                                                    | ییر مشخصات کاربری          |                         |                                           |
|                                                                                                    | چی<br>چی<br>تغییر رمز عبور |                         |                                           |
|                                                                                                    | (D)                        |                         |                                           |